| <b>情報検索演習</b><br>第10回<br><sup>2009年12月2日<br/>後期水曜1限<br/>江草由佳<br/>国立教育政策研究所<br/>yuka@nier.go.jp</sup>                                                                                                    | <ul> <li>前回のまとめ</li> <li>・約の時</li> <li>・約の時</li> <li>・2011</li> <li>・2011</li></ul> | <ul> <li>本日のお品書き</li> <li>第12回演習課題提出</li> <li>第3回レポート課題提出</li> <li>第3回レポート課題提出</li> <li>第1部目</li> <li>第日新聞</li> <li>第日新聞</li> <li>第二新聞(日系Got)</li> <li>第13回演習課題 出題(・提出)</li> </ul>                                                                                                   |
|----------------------------------------------------------------------------------------------------|----------------------------------------------------------------------------------------------------|----------------------------------------------------------------------------------------------------|
| <ul> <li>新聞記事情報の探し方</li> <li>朝日新聞</li> <li>毎日新聞</li> <li>読売新聞</li> <li>日系新聞(日系Goo)</li> </ul>                                                                                                    | <ul> <li>新聞記事・ニュースの探し方</li> <li>検索対象:新聞記事そのもの/ニュース</li> <li>検索:記事の全文/タイトル/分類/日付</li> <li>検索結果:タイトル/全文/紙面イメージ/広告</li> <li>Webサイト</li> <li>新聞記事とほぼ同じ内容のニュース(同内容のこともあ<br/>る)を閲覧・検索可能</li> <li>例:asahi.com(朝日新聞)、毎日新聞</li> <li>紙の新聞記事そのものの検索は有料のことが多い</li> <li>新聞の縮刷版のCD-ROM</li> <li>た告なども見られるのが特徴</li> <li>ライトルなどから検索できる</li> </ul>                                                                                                    | <section-header><list-item><list-item><list-item><list-item><list-item><list-item><list-item><list-item></list-item></list-item></list-item></list-item></list-item></list-item></list-item></list-item></section-header>                                                            |
| <ul> <li>朝日新聞のWebサイト<br/>asahi.com</li> <li>http://www.asahi.com/</li> <li>社説と天声人語が1週間分閲覧可能</li> <li>ニュースとして日々刻々と更新</li> <li>紙の新聞記事そのものではない(内容が多少異<br/>なる)</li> <li>あくまでもニュース</li> <li>サイト内検索</li> <li>asahi.com内を検索(ニュース検索が可能)</li> </ul> | <b>毎日新聞、読売新聞</b><br>・毎日jp(毎日新聞)<br>・http://mainichi.jp/<br>・OMIURI ONLINE(読売新聞)<br>・http://www.yomiuri.co.jp/                                                                                                    | <list-item><list-item><list-item><list-item><list-item><list-item><list-item><list-item><list-item><list-item><list-item><list-item></list-item></list-item></list-item></list-item></list-item></list-item></list-item></list-item></list-item></list-item></list-item></list-item> |

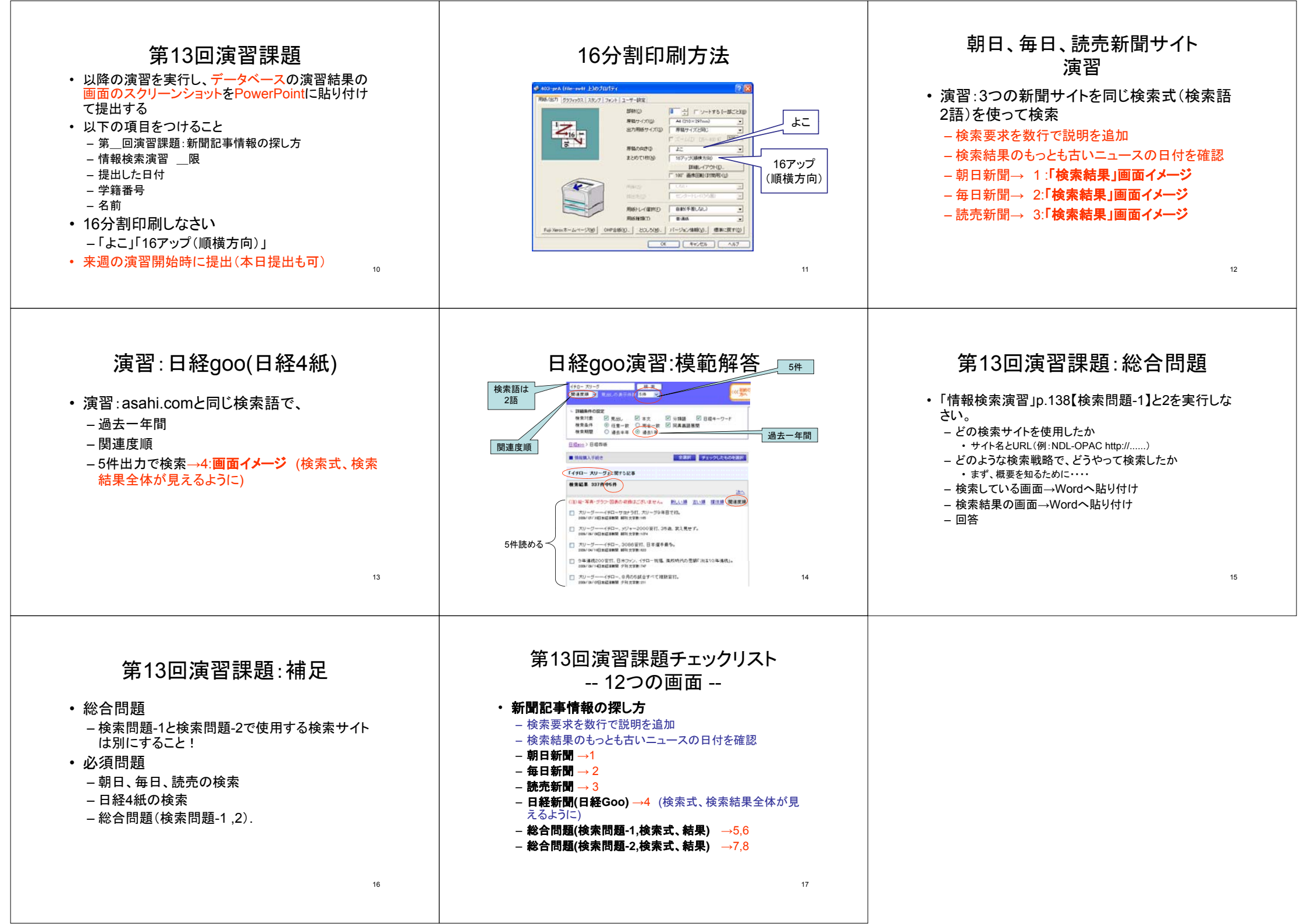